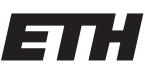

Eidgenössische Technische Hochschule Zürich Swiss Federal Institute of Technology Zurich Spring Term 2012

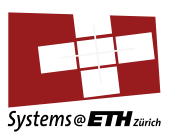

#### DATA MODELLING AND DATABASES Setting up the Sample Database

## 1 Local installation of MySQL

You need to have superuser access for Linux or administrator rights for Windows to be able to install the MySQL as a Service using the following commands

## 1.1 Installing MySQL

#### a) Linux

- 1. Install the MySQL Community Server using your package manager
  - Ubuntu/Debian apt-get install mysql-server
  - Fedora/Redhat yum install mysql-server
- 2. Get the MySQL Worbench tools for your distribution from http://www.mysql.com/downloads/workbench/
  - Install the downloaded package using your package manager
  - Ubuntu/Debian dpkg -i mysql-workbench-version\_nr.deb or if you are missing dependencies and don't want to install them manually gdebi mysql-workbench-version\_nr.deb
  - Fedora/Redhat yum localinstall mysql-workbench-version\_nr.rpm

#### b) Windows

- Get and install the MySQL Community Server from http://dev.mysql.com/downloads/mysql/
  - You can choose the typical installation
  - Select the Standard Installation if this is the first time you install MySql
- 2. Get and install the MySQL Worbench from http://dev.mysql.com/downloads/workbench/5.2.html

### b) Mac OS X

- Get and install the MySQL Community Server from http://dev.mysql.com/downloads/mysql/#downloads choose the right DMG version to match your machine type and OS X version, for example Mac OS X ver. 10.6 (x86, 64-bit), DMG Archive
- 2. Get and install the latest DMG version of MySQL Worbench from : http://dev.mysql.com/downloads/workbench/5.2.html

### 1.2 Import the Sample Database

This step is independent of the operating system.

- 1. Open the MySQL Workbench tool and add you mysql instance
  - Click on New Server Instance
  - Select the localhost connection and just leave the default settings.
  - For Linux installations, make sure that you check your correct Operating System and the MySQL Installation type.
  - Once the server instance is added you can start and stop your MySQL instance
- 2. Go back to the MySQL Workbench home screen and click on **Open Connection to Start Query-** ing
- 3. Download the dmdb.sql schema from the lecture webpage and import it to the database.
- 4. Click on File->Open Sql Script and select the dmdb.sql
- 5. Select an existing schema or create a new one
- 6. Click on Query->Execute(All or Selection) and wait until the schema is populated

# 2 Using the ETH MySQL Service

If you don't want to install MySQL on your computer then you can use the service provided by ETH. Since it is a pretty old MySQL version you might have some limitations. One of these is the incompatibility between MySQL Workbench and the MySQL version offered by the ETH Service.

- 1. Login to http://www.passwort.ethz.ch with your nethz-Account.
- 2. Click on Meine Services and then click on MySQL.
- 3. Choose a Passwort, if possible not the same with your nethz-Passwort.
- 4. Click on **Datenbank erstellen** to setup your database.
- 5. Go to the following website https://phpmyadmin.ethz.ch/appl and register with nethz-username and the password chosen at step 3
- 6. Click on Import. Download the dmdb.sql schema from the lecture webpage and import it to the database.
- 7. You are now done and can start running queries on the database :)  $! \,$

## 3 Labs with MySQL installed

The student labs in CAB H56 and CAB H57 have MySQL client tools installed.